## How to hand in an assignment from the app

Step one: Click on the correct assignment and go down to 'Your work'. Then click on 'Hand in'.

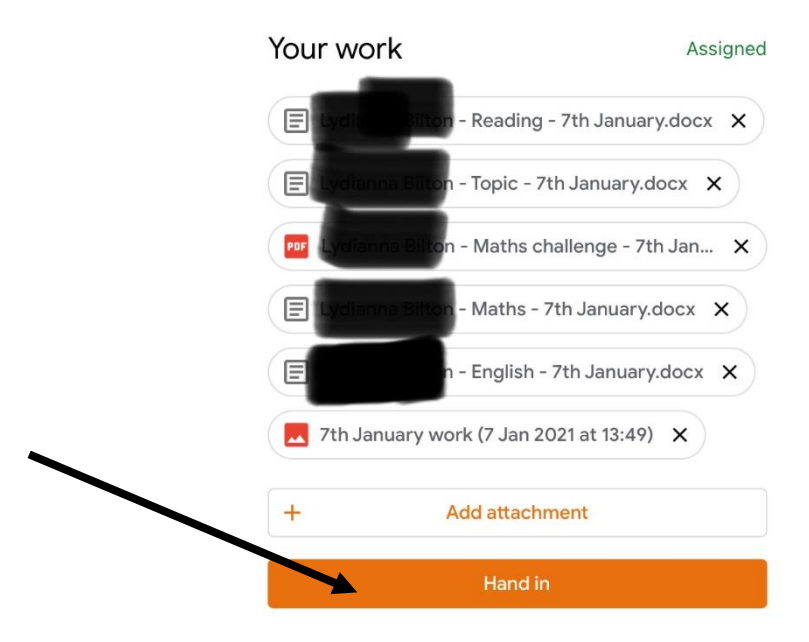

Step two: This pop up should appear. Click on 'Hand in'

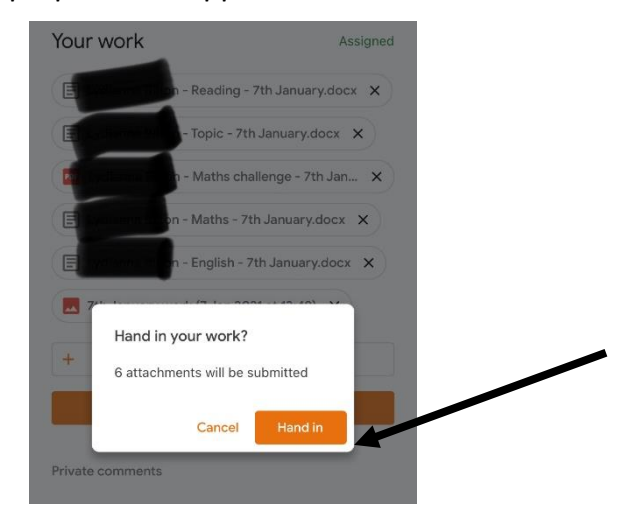

Step three: Your page should like this so you know that your work has been submitted. If you would like to change your work then you can click 'Unsubmit'. By handing in your work a notification is sent to your teacher to tell them your work is ready to be looked at.

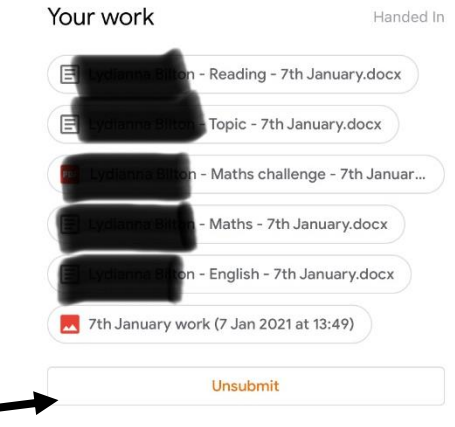